# Interactive Whiteboard Software

atryland 2

### **Minimum System Requirements**

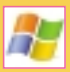

- Windows 2000/XP/Vista Operating System
- Pentium® II 400 MHz CPU
- 128 MB RAM
- 32 MB RAM graphics card
  QuickTime Player 6 or later
- CD-ROM drive
- 16-bit sound card

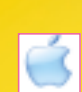

- Mac OS X
- G4 @ 200 MHz CPU
- 256 MB RAM
- 32 MB RAM graphics cardCD-ROM drive
- CD-ROIVI drive
- 16-bit sound card

# USER'S MANUAL & TEACHER'S GUIDE

Jenny Dooley - Virginia Evans

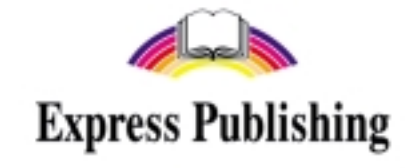

Published by Express Publishing

Liberty House, New Greenham Park, Newbury, Berkshire RG19 6HW Tel.: (0044) 1635 817 363 Fax: (0044) 1635 817 463 e-mail: inquiries@expresspublishing.co.uk http://www.expresspublishing.co.uk

© Jenny Dooley - Virginia Evans, 2008

First published 2008

Made in EU

All rights reserved. No part of this publication may be reproduced, stored in a retrieval system, or transmitted in any form, or by any means, electronic, photocopying, or otherwise, without the prior written permission of the publishers.

This book is not meant to be changed in any way.

ISBN 978-1-84862-294-4

Part A (User's Manual)

whiteboard Software

| 1.  | What is an Interactive Whiteboard?                | p. | 4  |
|-----|---------------------------------------------------|----|----|
| 2.  | What equipment do I need to use the IWB software? | p. | 4  |
| 3.  | Running the application                           | p. | 5  |
|     | On an IBM compatible PC                           | p. | 5  |
|     | On a Mac OS                                       | p. | 5  |
| 4.  | Navigation                                        | p. | 6  |
| 5.  | Features                                          | р. | 11 |
|     | Modules                                           | р. | 11 |
|     | Let's Play!                                       | р. | 15 |
|     | Fun Time!                                         | р. | 16 |
|     | Posters!                                          | р. | 17 |
|     | Extras!                                           | р. | 17 |
| 6.  | The toolbar                                       | р. | 18 |
| 7.  | The toolbar at a glance                           | р. | 18 |
| 8.  | Using the tools                                   | р. | 19 |
|     | PC Mode                                           | р. | 19 |
|     | Pencil                                            | p. | 19 |
|     | Highlighter                                       | p. | 19 |
|     | Create Text Box                                   | p. | 19 |
|     | Select Pencil/Highlighter Thickness               | p. | 20 |
|     | Select Pencil/Highlighter Colour                  | p. | 20 |
|     | Zoom                                              | p. | 20 |
|     | Eraser and Eraser Thickness                       | p. | 21 |
|     | Hide Part of the Screen                           | p. | 21 |
|     | Isolate Part of the Screen                        | p. | 22 |
|     | Page Controls                                     | p. | 22 |
|     | Print                                             | p. | 22 |
|     | Clear Notes                                       | p. | 22 |
|     | Undo/Redo                                         | p. | 22 |
|     | Save and Load Notes                               | p. | 22 |
|     | Saving Notes                                      | p. | 23 |
|     | Loading Notes                                     | p. | 24 |
| 9.  | Using Note Exporter on an IBM compatible PC       | p. | 25 |
|     | Exporting notes                                   | p. | 26 |
|     | Importing notes                                   | p. | 27 |
| 10. | Using Note Exporter on a Mac OS                   | p. | 28 |
|     | Exporting notes                                   | p. | 29 |
|     | Importing notes                                   | p. | 30 |
| 11. | Troubleshooting                                   | p. | 32 |
| 12. | Contact support                                   | p. | 32 |
|     |                                                   |    |    |

Part B (Teacher's Guide)

Welcome to Fairyland 2 Interactive Whiteboard (IWB) Software\*. This application is designed to follow the Fairyland course and enhance your own and your learners' experience in the language classroom.

### What is an Interactive Whiteboard?

An Interactive Whiteboard is a type of touch-sensitive whiteboard, which has the power to transform any classroom into a dynamic learning environment.

It allows teachers and students to participate interactively in activities projected onto the board from a data projector which is connected to a computer.

Interactive whiteboards are widely used in schools as they are much more lively and interesting than conventional teaching. They provide ways to show students anything which can be presented on a computer (educational software, videos, websites etc). Research has shown that teaching through interactive whiteboard software has numerous advantages:

- It can accommodate different learning styles.
- It is suitable for both small and large groups of students.

atryland Z

- It helps increase students' attention span.
- It assists the assimilation of new information.
- It dramatically increases real teaching time.
- It reduces the time teachers need for preparation.
- It eliminates the need for additional equipment (DVD player, CD player etc).

All in all, it is a powerful teaching tool that will transform your lessons and your classroom!

### What equipment do I need to use the IWB software?

- A computer (IBM compatible or Mac OS)
- A projector
- An interactive whiteboard or a device that turns a plain whiteboard into an interactive whiteboard
- Speakers

**\*Note:** All the Express Publishing IWB software includes a **User's Manual** in PDF format. After the software has run automatically, click the **'X'** button on the top right corner of the screen to exit. Then go to **'My computer'**, right click on the drive this software is in, and click **'Explore'**. This will open up a window with all components of the software, including the **User's Manual**. Double click on the name of the manual to open it.

The **User's Manual** includes everything the teacher needs to know about using the IWB software. We strongly suggest that the teacher takes some time to familiarise him/herself with the applications (i.e. using the toolbar, task types and how to complete them, etc) on the IWB before proceeding any further.

## Running the application

### ◎ On an IBM compatible PC )

The application should run automatically when you insert the disk into your drive. If it does not, please follow these steps:

### 1. Go to START>MY COMPUTER.

- 2. Locate the icon of your CD/DVD drive. With the Fairyland 2 Interactive Whiteboard disk inside your drive, right click the icon of your drive and choose EXPLORE.
- 3. In the new window that appears, double-click on Fairyland\_2.exe.

### On a Mac OS

When you insert the disk into the slot, an icon will appear on your desktop with the name **Fairyland\_2** (see *Fig 1*).

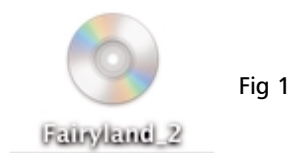

If you click it, the contents of the disk will appear in a browser window with the following icons and file names (see *Fig 2*).

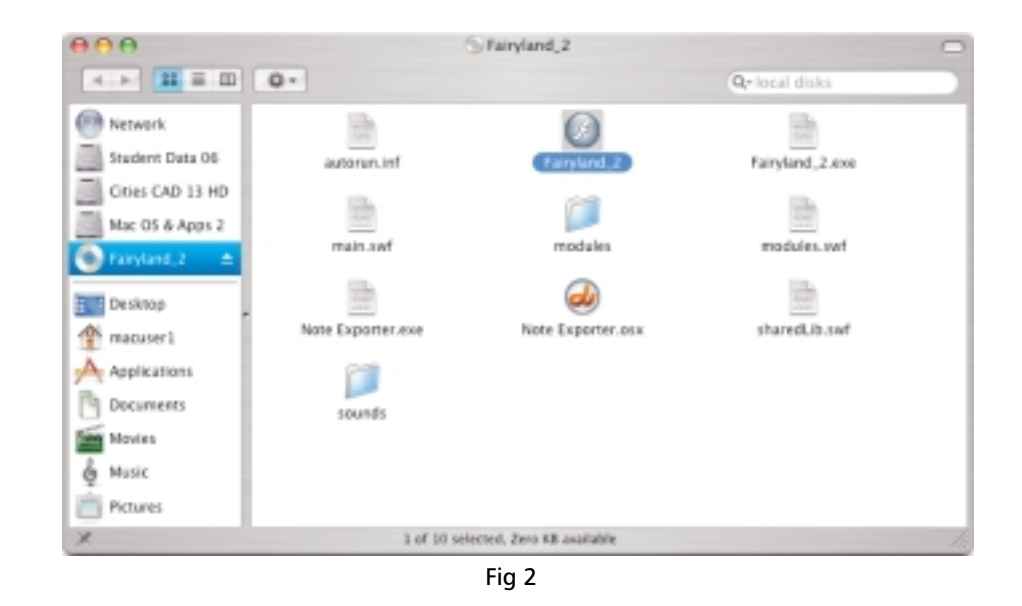

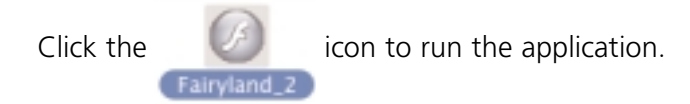

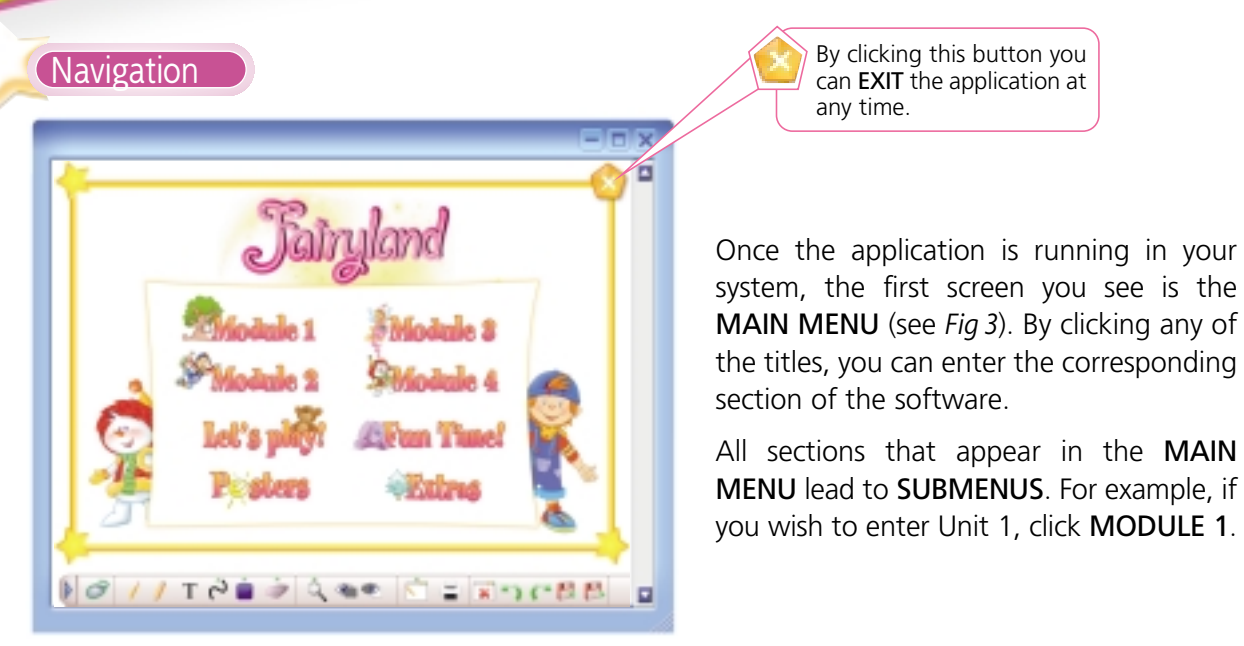

Fig 3

Fatryland 2

Interactive Whiteboard Software

Once in the **MODULE MENU** (see *Fig 4*), you can enter the lesson of your choice in Unit 1 or Unit 2 by clicking the corresponding pages.

If you click this button, vou can GO BACK to the MAIN MENU at any time.

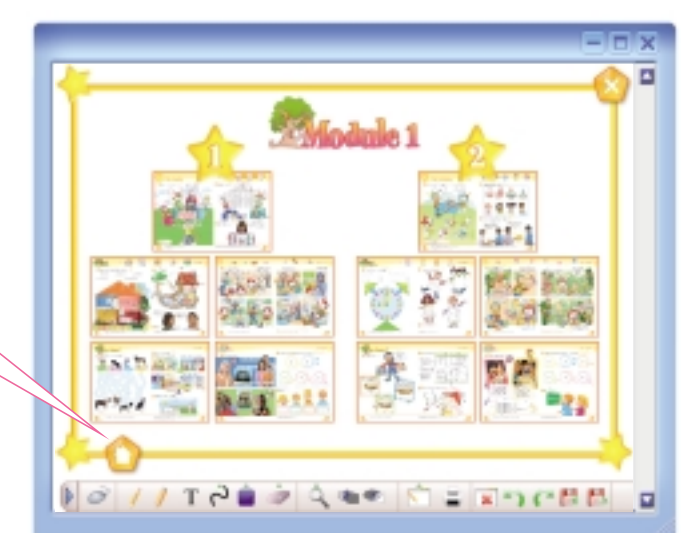

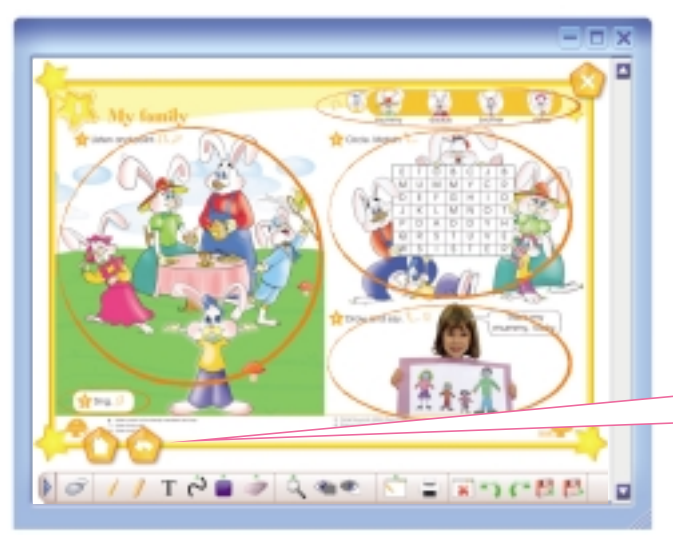

Fig 4

In the **LESSON MENU** the active tasks you can enter are indicated by an orange circle (see *Fig 5*). Click a task to enter. This allows you the flexibility to skip certain tasks or pick up from where you left off in the previous lesson.

This button will take you to the **PREVIOUS MENU**; in this case, the **MODULE 1 MENU**.

Fig 5

For example, *Fig 6* shows the screen for Exercise 1 of Lesson 3 in Unit 1.

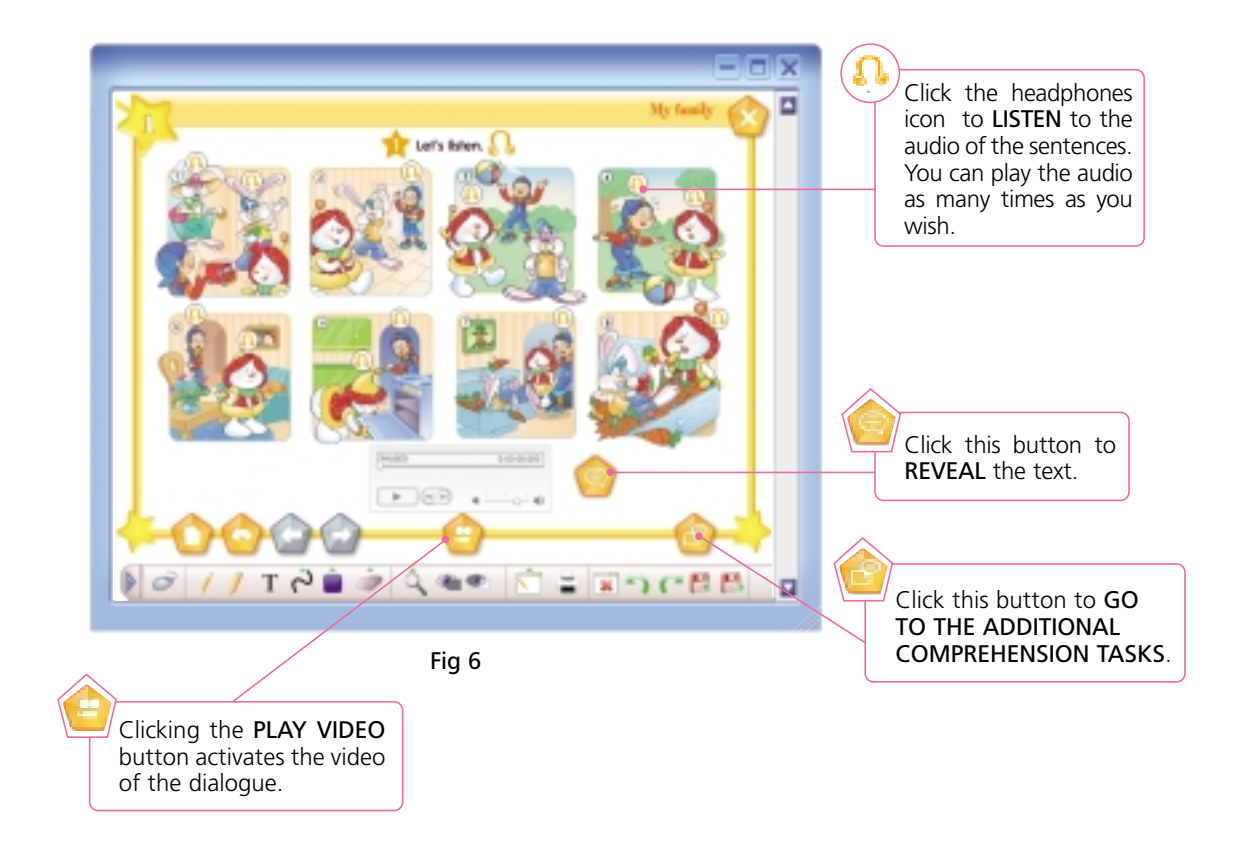

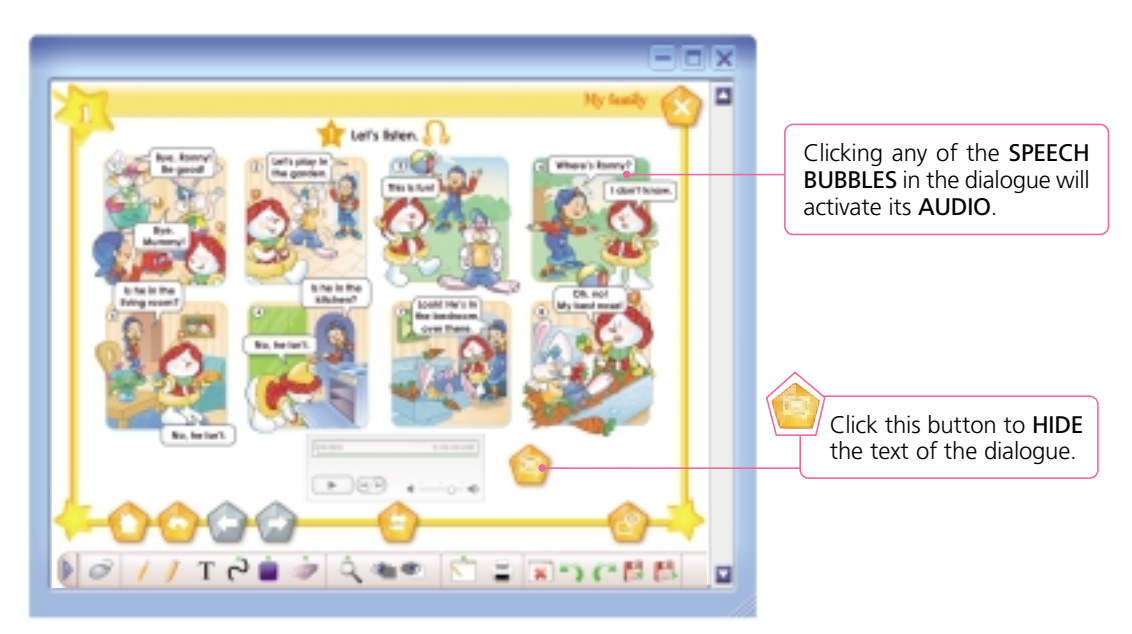

Fig 7

While navigating, you will notice a few more buttons that are designed to help you do the tasks. For instance:

Fairyland 2

Interactive Whiteboard Software

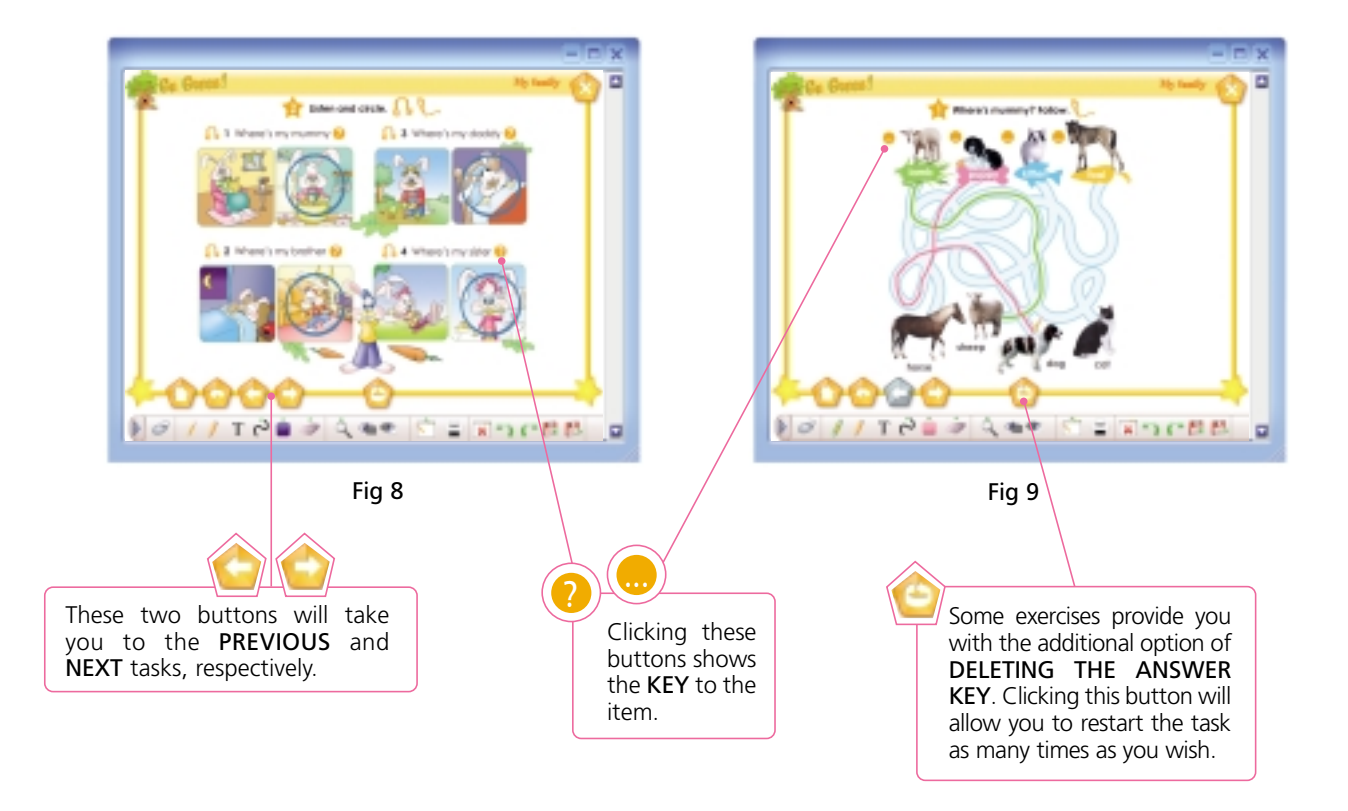

In some sections, you will find tasks that give you the option to reveal/hide their text (see Fig 10-11).

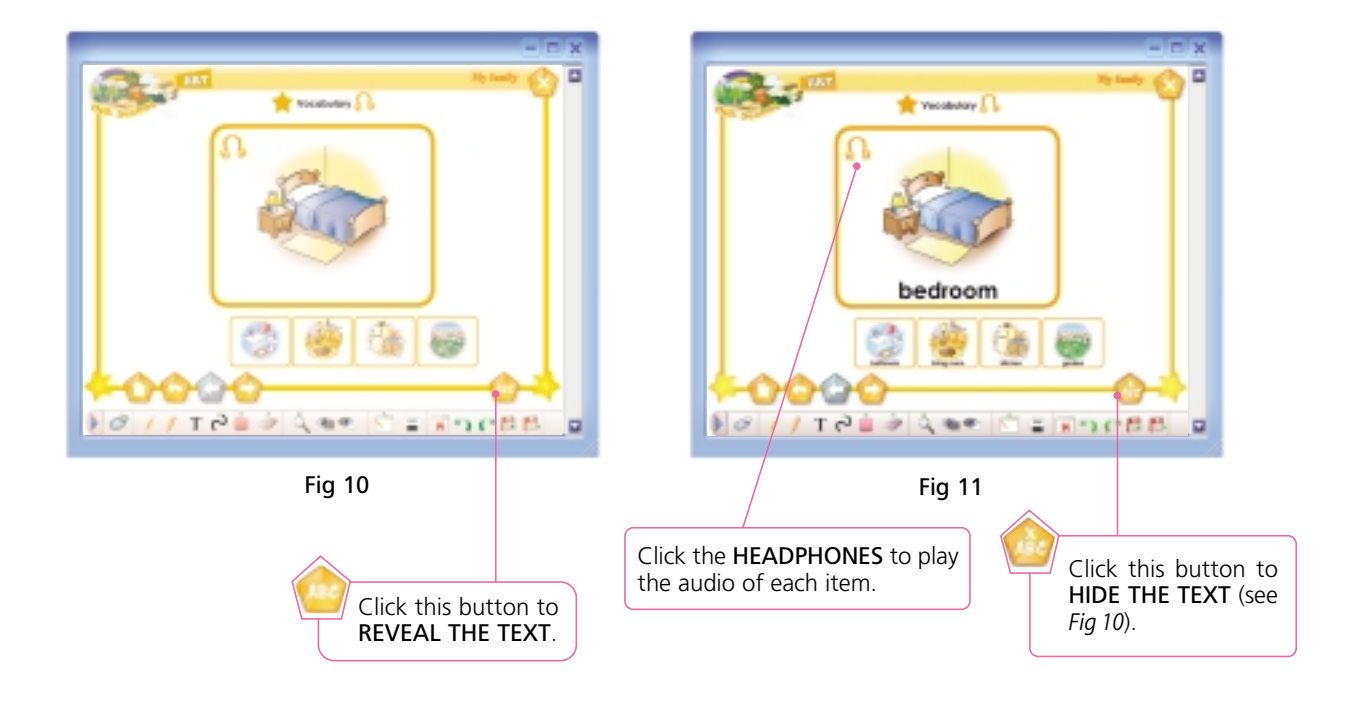

In some sections, you will find tasks that include AUDIOS and VIDEOS (see Fig 12, 13, 14).

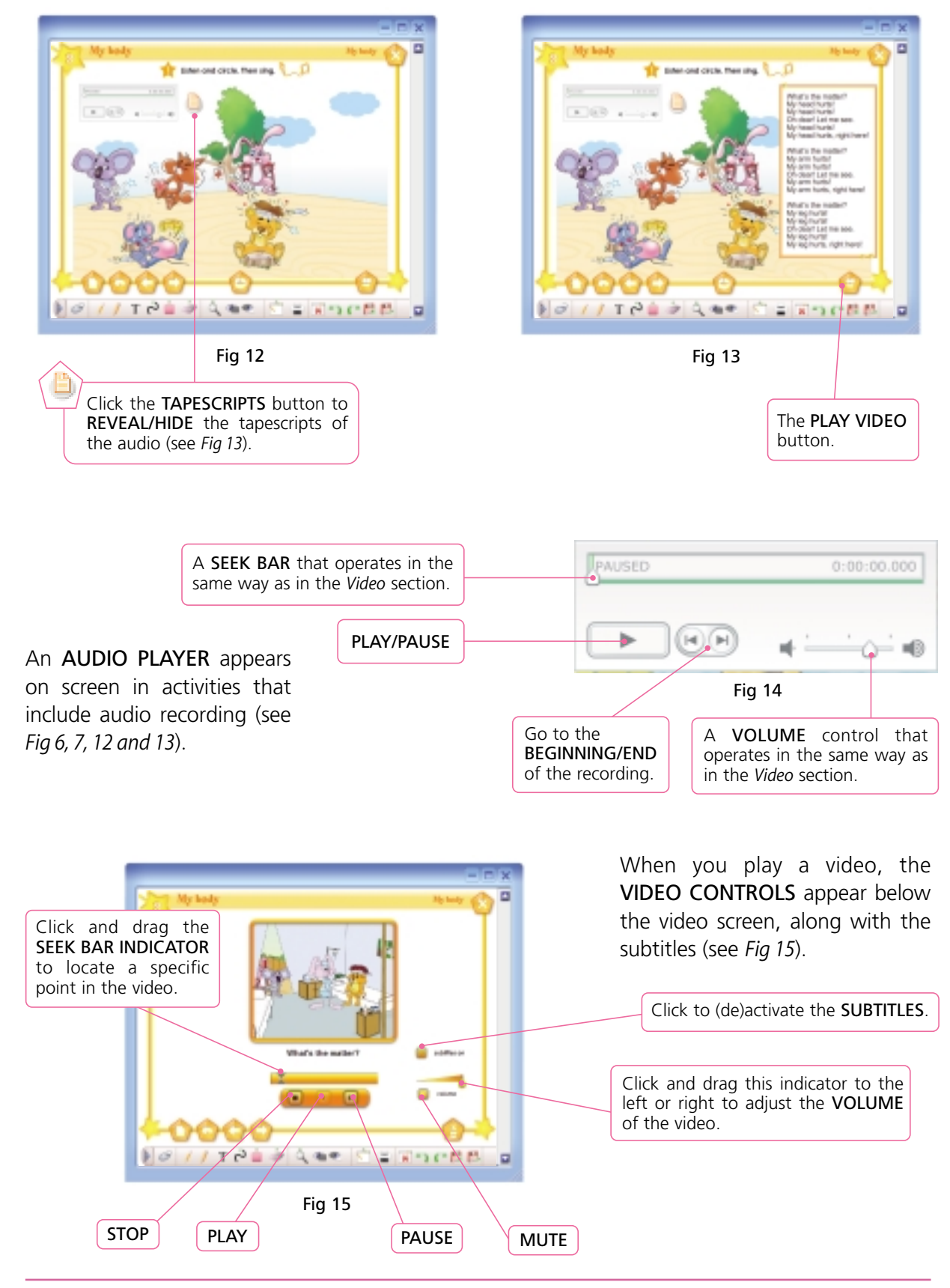

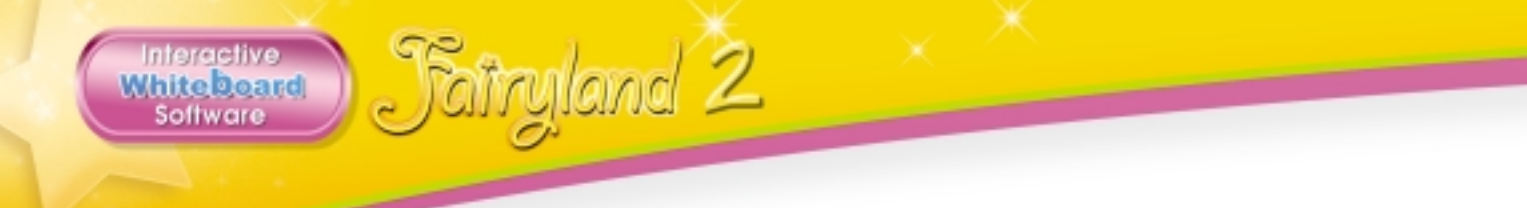

All sections, i.e. *Modules, Let's play!, Fun Time!, Posters!*, and *Extras!*, are organised in the same way (see *FEATURES* section for more details).

For instance, from the *Main Menu*, click *Extras!* section to enter **EXTRAS MENU** (see *Fig 16*). Then click any of the given units, e.g. *Happy Halloween!* to enter the equivalent **UNIT MENU** (see *Fig 17*).

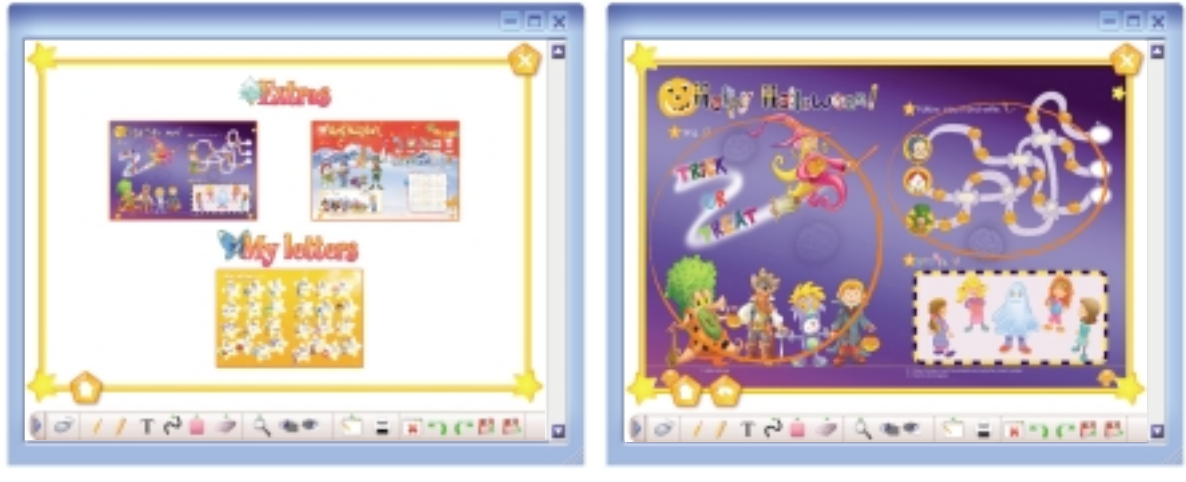

Fig 16

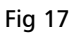

The activated tasks are again circled in orange.

### Features

The **Fairyland IWB Software** is designed as a teaching aid for the coursebook and for this reason they are identical content-wise. Moreover, it includes all the course features such as class posters and board games, all organised in individual menus for easy access. Wherever possible, additional interactive activities have been added so as to provide further practice.

The execution of the task types used in the course is naturally slightly different when using an interactive whiteboard. Whereas you can still use the *PENCIL* (see *PENCIL* section) to write your notes or answers in a task, you may also complete them by either *clicking* or *dragging and dropping*.

Below is a short presentation of the task types used in each section.

### 💿 Modules

As in the coursebook, each module includes two units, each of which is divided into five lessons. In vocabulary tasks, click the small icons to make them larger (see *Fig 18-19*). As in *Fig 10* and *11*, clicking the **HEADPHONES** will play the audio of the item and clicking the **REVEAL/HIDE TEXT** buttons will reveal/hide the written forms.

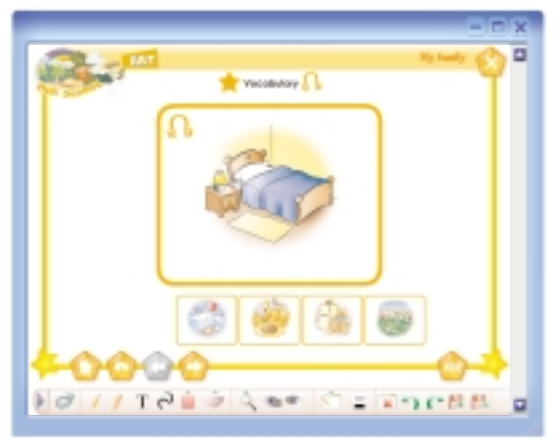

Fig 18

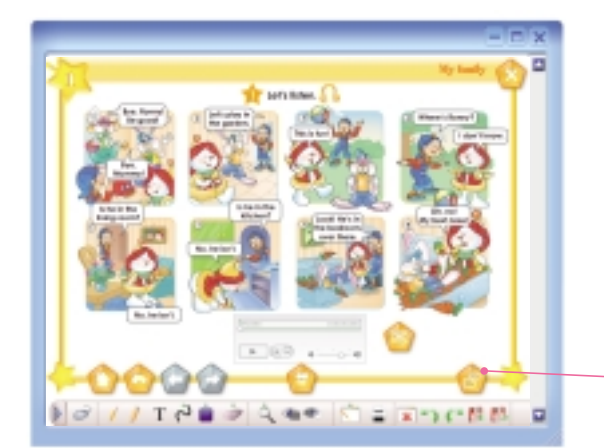

Fig 20

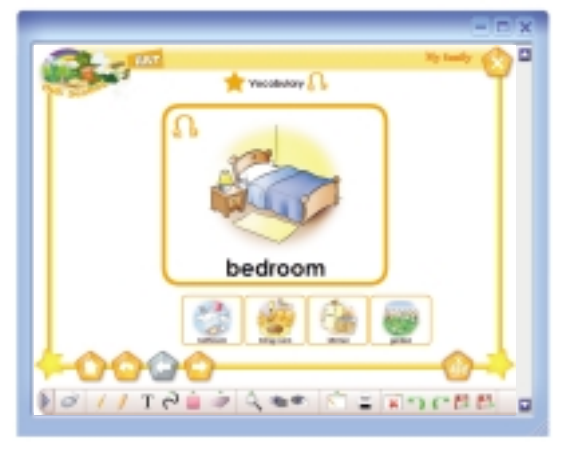

Fig 19

You will notice that dialogues have been laid out slightly differently in the software (see *Fig 20*), because the screen is perceived as one page rather than the two-page spread of the book. Therefore, in order to avoid confusion, you may consider presenting the dialogue with books closed.

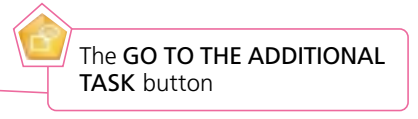

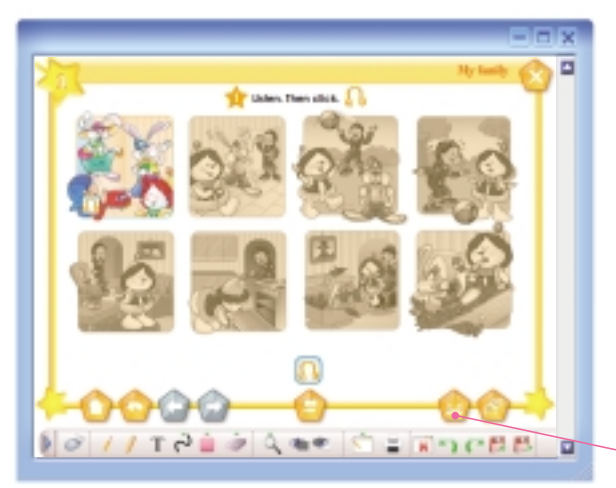

hiteDoard Software airyland 2

Fig 21

An additional comprehension task for every dialogue involves matching the correct audio sentence to the correct picture (see *Fig 21*). Click the **HEADPHONES** button below the pictures, listen and then click the frame of the dialogue it corresponds to. A correct answer will colour the frame, whereas a wrong answer will activate a sound effect.

Click this button to return to the **LET'S LISTEN** task of the coursebook (see *Fig 20*).

Practice tasks vary throughout the software, but all can be completed either by clicking, dragging and dropping or using the *PENCIL* tool from the toolbar to directly write your notes, draw lines etc. For example:

In circling tasks, you can use the *PENCIL* tool to circle the correct item on screen. Alternatively, you can click the **SHOW KEY** buttons or click the item itself to circle it (see *Fig 22*).

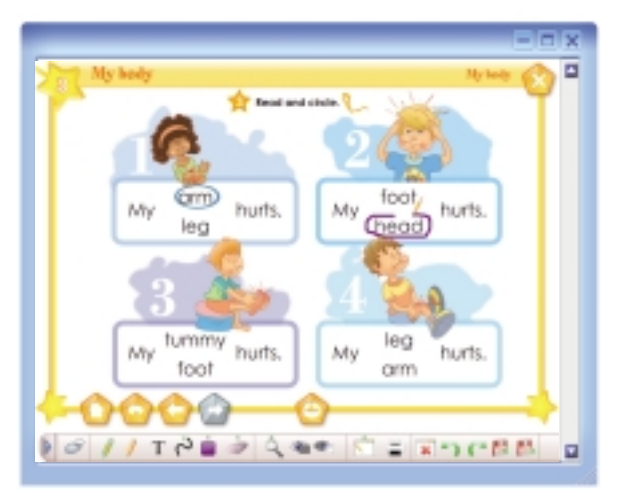

Fig 22

Matching tasks can be done by dragging and dropping each item into your chosen place, such as in tasks in Fig 23. Alternatively, you can use the **PENCIL** tool to write your own answers.

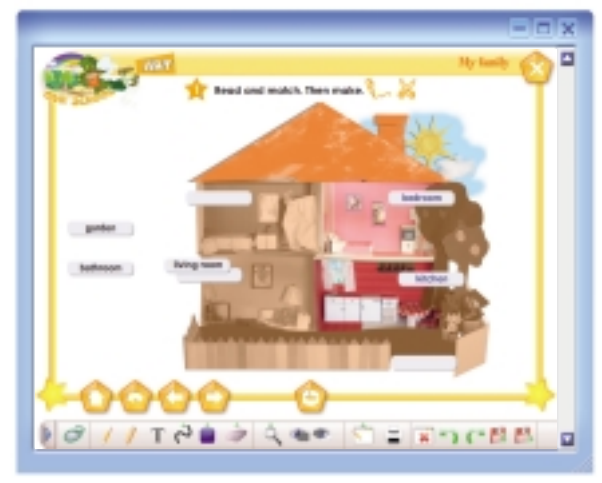

Fig 23

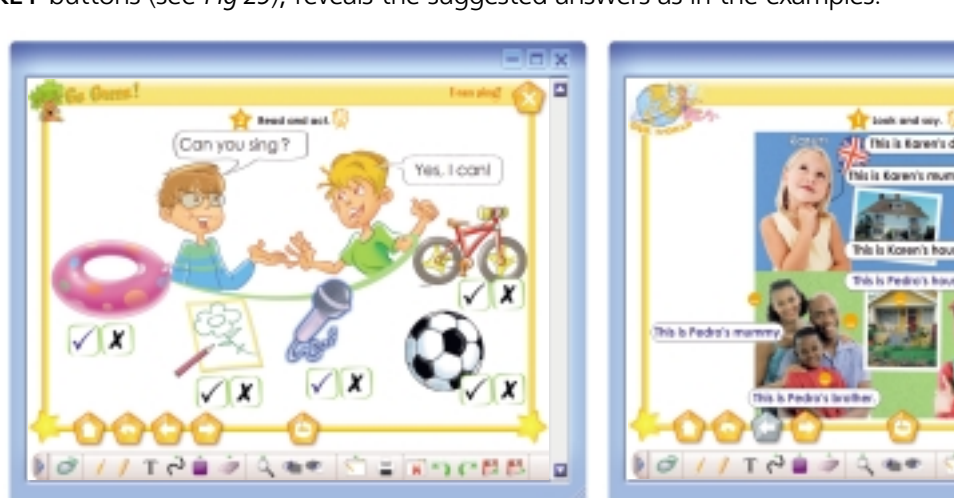

Fig 24

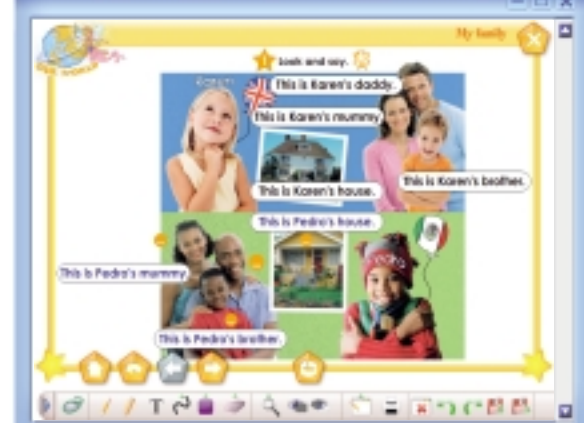

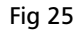

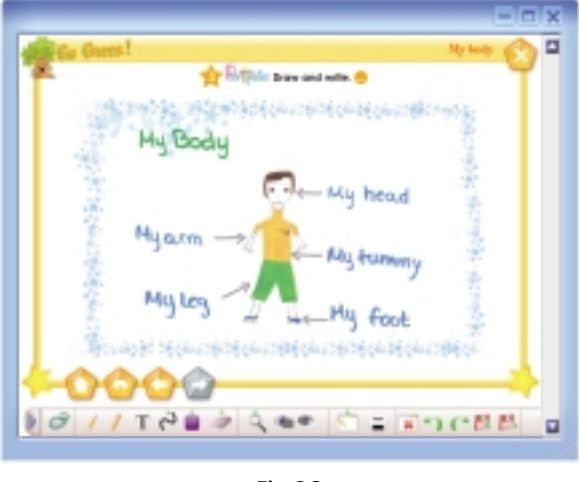

Fig 26

In Portfolio activities you can either use the PENCIL tool to draw your own picture and then describe it or simply click the SHOW **KEY** button to reveal the suggested answer (see Fig 26).

Speaking tasks generally include all the suggested answers. Clicking the items (see Fig 24), or the SHOW KEY buttons (see Fig 25), reveals the suggested answers as in the examples.

In colouring tasks, you may click a crayon to select a colour and then click the object to fill it with that colour. Alternatively, you may use the *HIGHLIGHTER* tool and select a colour from the palette in the *TOOLBAR* (see *HIGHLIGHTER* and *SELECT PENCIL/ HIGHLIGHTER COLOUR SECTIONS*) (see *Fig 27*).

Interactive Whiteboard Software ) Fatryland 2

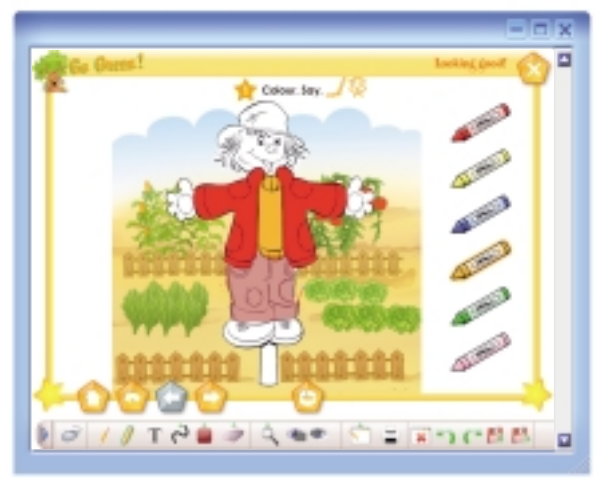

Fig 27

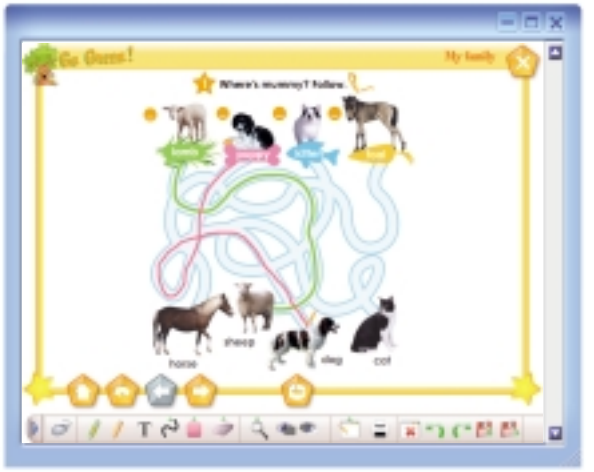

Fig 28

In line drawing and tracing tasks, you again have the choice of either clicking the **SHOW KEY** button or using the **PENCIL** tool to draw the lines (see *Fig 28*).

In writing tasks, you can either click the **SHOW KEY** buttons to reveal the suggested answers or use the **PENCIL** tool to write your own (see *Fig 29*).

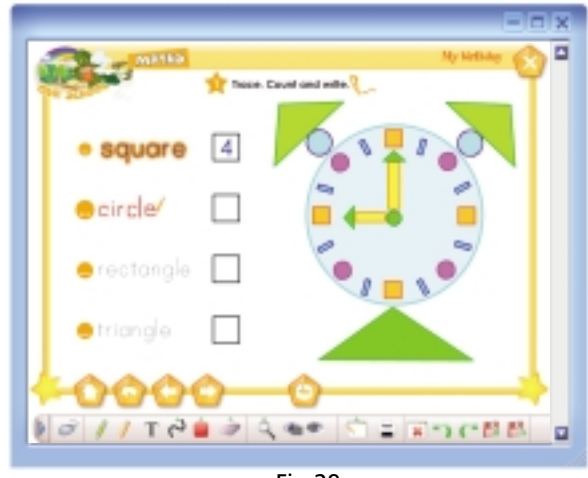

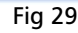

The stickers activity in **LESSON 5** of each **UNIT** can be carried out in many ways. To provide listening and vocabulary comprehension practice, you can click the **HEADPHONES** to play the audio of each item while students find the stickers and stick them on their coursebook. To help them check their answers, you can click the **SHOW KEY** buttons to reveal the correct stickers. Then, you can provide them with writing practice by inviting students to the board to write each word, using the *PENCIL* tool. Alternatively, you can click the *PEN* button to reveal the written form of each word (see *Fig 30*).

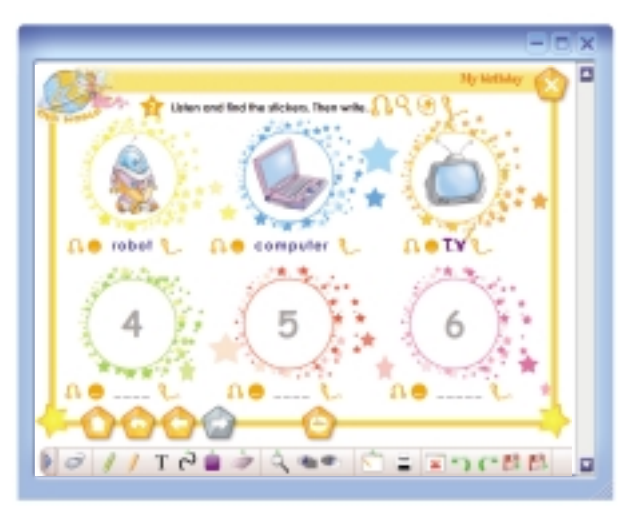

Fig 30

### 💿 Let's Play!

This section includes four animated board games (*Fig 31*). Click the **LET'S PLAY** icon in the **MAIN MENU** (*Fig 3*) to see the four board games screen. Then, click the desired game to play (*Fig 32*).

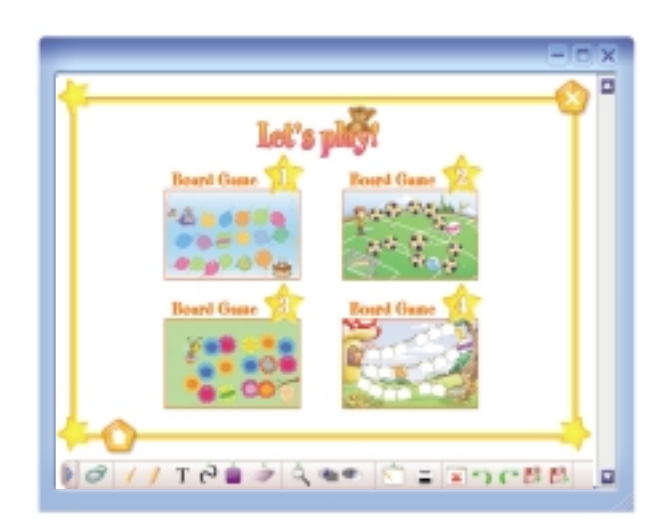

Fig 31

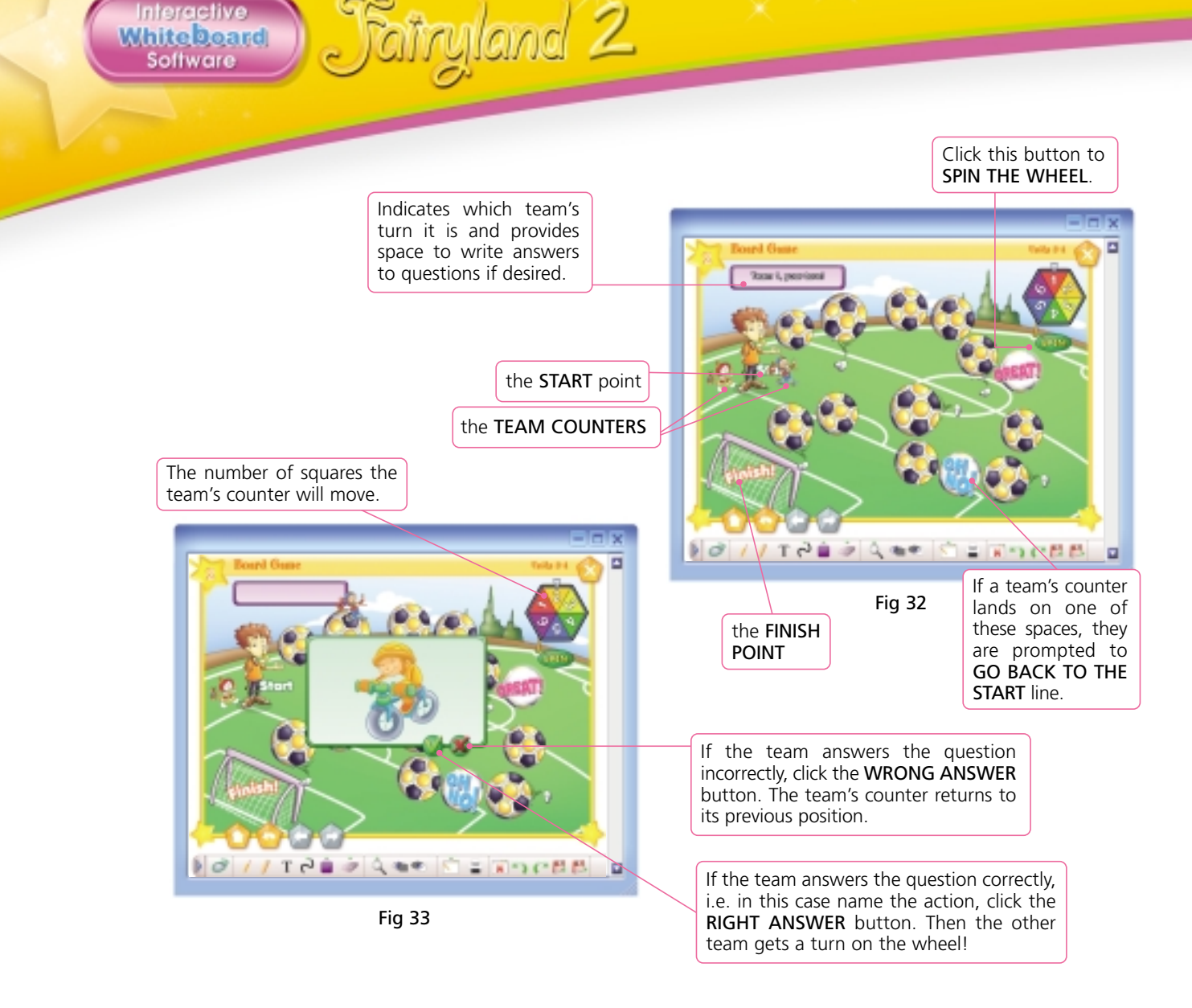

### 🧿 Fun Time! 👘

From the **FUN TIME! MENU** (*Fig 34*), click the poster at the centre of the screen to enter. Click each item to listen to its audio. If you click the **SHOW TEXT** button the written form will be revealed as well every time you click an object (see *Fig 35*).

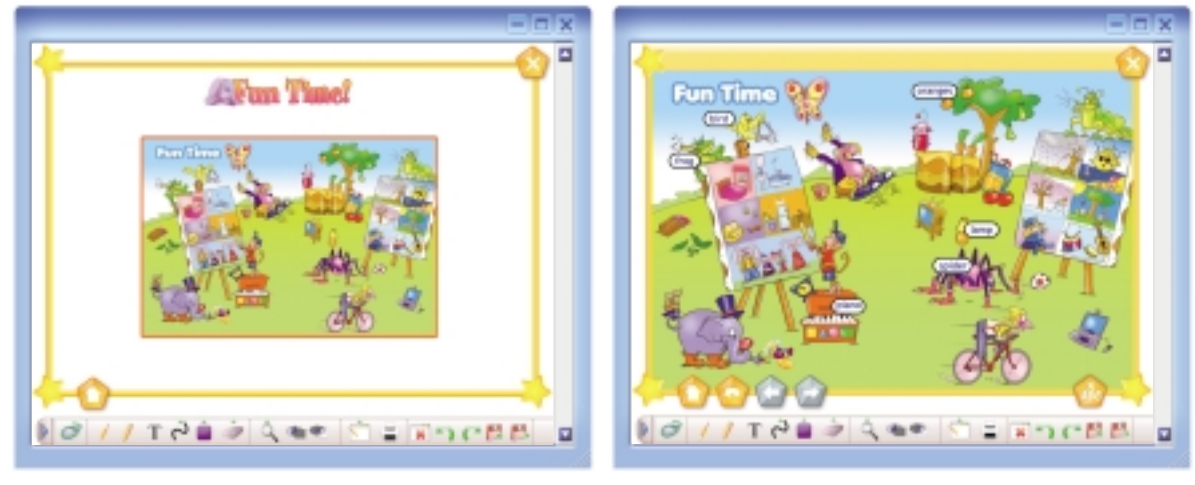

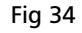

Fig 35

#### Posters!

Click the posters icons on the **MAIN MENU** to enter the **POSTERS SUBMENU** (see *Fig 36*). Then, click the desired poster to enter. Click an object in the poster and listen to its audio. Click the button to make its word/phrase/sentence appear on the screen (*Fig 37*).

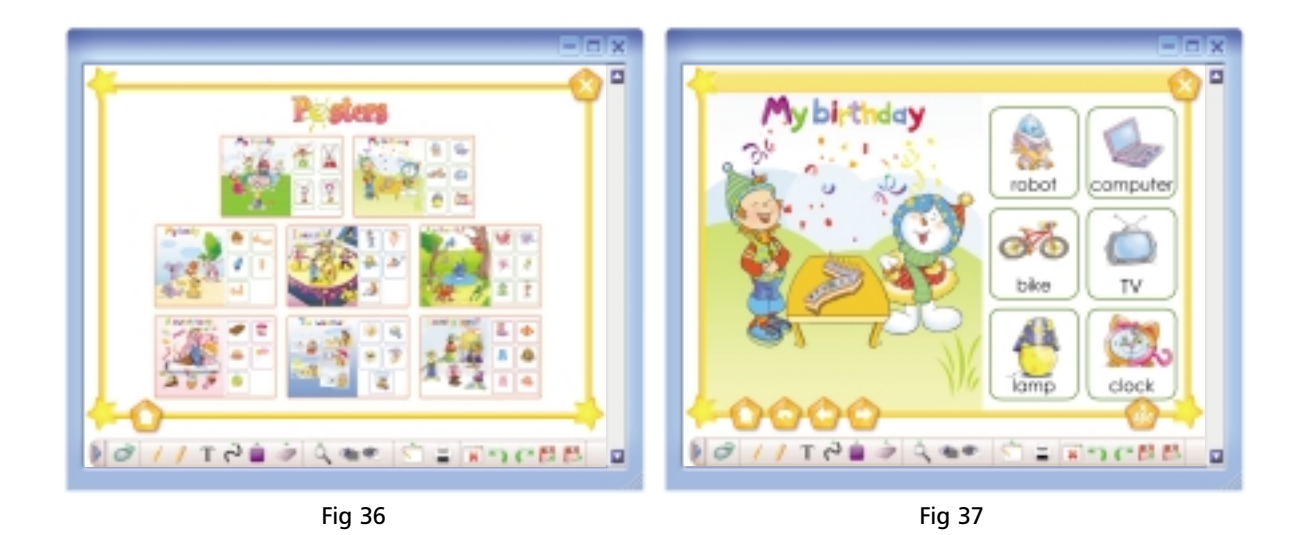

### 💿 Extras

Upon entering the **EXTRAS SUBMENU** (see *Fig 38*), click any of the pictures to go to the equivalent optional unit (see *Fig 39*). The activities include songs, colouring tasks, matching tasks and writing tasks as in the rest of the coursebook.

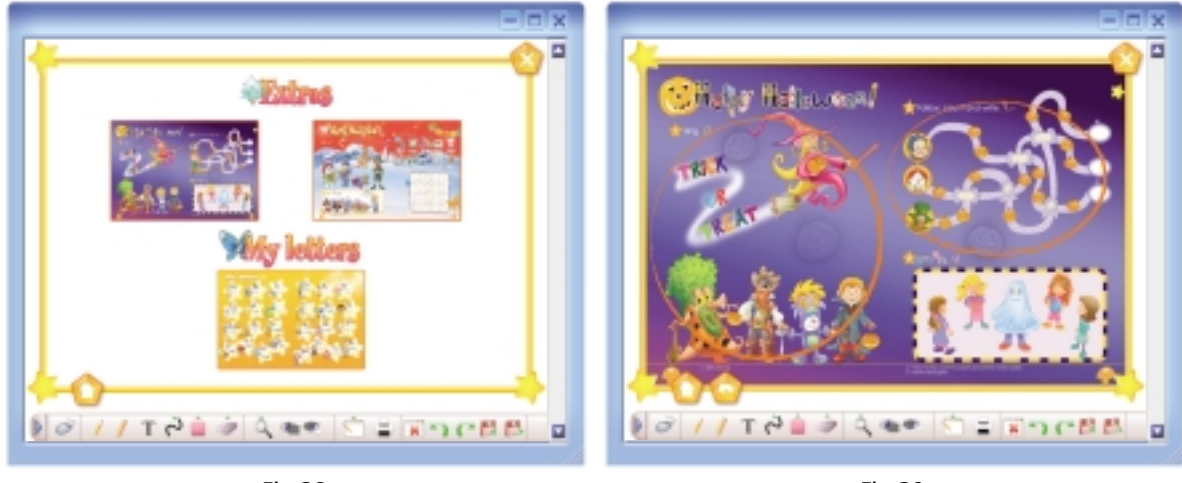

Fig 38

Fig 39

![](_page_17_Picture_0.jpeg)

The toolbar

At the bottom of every screen, you will find the Toolbar.

![](_page_17_Picture_3.jpeg)

If for any reason you wish to hide the toolbar during your lesson, you can do so by clicking the arrow on the left-hand side. To make it reappear, you can click the arrow on the right.

![](_page_17_Figure_5.jpeg)

### Using the tools

**PC MODE**: After you have used one of the tools, click this to regain your normal mouse pointer function. This way you can once again *click* and *drag and drop*.

![](_page_18_Picture_2.jpeg)

**PENCIL:** Click to turn your mouse pointer into a pencil. Now you can make your own notes on every screen provided in this software – a very useful tool if you want to write students' own answers during prediction warm-up or error correction (see *Fig 43*). Make sure you select a colour and thickness for your pencil before you actually write anything (see *SELECT PENCIL / HIGHLIGHTER THICKNESS* and *COLOUR* sections).

HIGHLIGHTER: Click and drag on every word, phrase or sentence you wish to highlight in a text (see *Fig 44*). Again, you have the option of selecting the colour and thickness of your highlighter first.

![](_page_18_Figure_5.jpeg)

![](_page_18_Figure_6.jpeg)

Fig 44

**CREATE TEXT BOX**: If you don't want to use the pointer/electronic pen of your interactive whiteboard, this is a useful alternative for making notes. Click and drag to create a text box and type in your notes (see *Fig 45*).

![](_page_18_Figure_9.jpeg)

Once you have created a textbox, a formatting panel appears so you can customise your text (see *Fig 46*).

ryland Z

![](_page_19_Figure_1.jpeg)

SELECT PENCIL/HIGHLIGHTER THICKNESS: Once you have clicked this tool, another options panel appears (see *Fig 47*). Click any of the brush strokes to select the thickness of your pencil or highlighter. 〜 〜 〜 **〜 〜 〜 ノ** Fig 47

nteractive

hiteDeard Soffware

**SELECT PENCIL/HIGHLIGHTER COLOUR:** Click to reveal the colour options panel and select a colour for your pencil/highlighter (see *Fig 48*). This is a very useful tool if you like to use colour-coding while teaching.

![](_page_19_Figure_6.jpeg)

![](_page_19_Figure_7.jpeg)

Q

ZOOM: Once you have clicked this tool, another options panel appears (see Fig 49).

![](_page_19_Figure_10.jpeg)

![](_page_20_Picture_0.jpeg)

For example, Fig 50 shows a zoomed in area of a screen.

In the bottom right corner, there are four arrows pointing to the top, bottom, left and right. By clicking them individually you can navigate the screen.

Fig 50

**ERASER and ERASER THICKNESS:** When you click this tool, another options panel appears so you can select the thickness of your eraser (see *Fig 51*). Click the circle of your choice to select the thickness of your eraser and your pointer turns into an eraser. Drag it over the area you wish to erase. If you want to erase a text box, simply click on it once and the entire text box will be deleted.

![](_page_20_Picture_5.jpeg)

Fig 51

**HIDE PART OF THE SCREEN**: When you click and drag over a selected area with this tool, you can hide areas such as individual illustrations, paragraphs, words, phrases etc (see *Fig 52*). This will give you the opportunity to explore tasks and texts further.

![](_page_20_Picture_9.jpeg)

Fig 52

۲

hite Doard Software

you click and drag over an area of the screen with this tool, the section you have selected will be visible and therefore focus students' attention directly on it. The rest of the screen fills up with the colour of your choice (see *Fig 53*).

ISOLATE PART OF THE SCREEN: When

atryland 2

![](_page_21_Picture_2.jpeg)

![](_page_21_Figure_3.jpeg)

**PAGE CONTROLS:** Clicking this tool will reveal another options panel so you can organise your notes in different layers (see *Fig 54*). Each layer works as a blank page you can write your notes on. This page can be either transparent and visible over the task screen, or opaque and function like a conventional whiteboard. The difference is that now you can prepare your notes before your lesson, or save them after the lesson so as to use them again in the future with the same class or a different class of the same level.

![](_page_21_Figure_5.jpeg)

**PRINT**: Click this to print the screen you are working on, as it is – with notes. Please note that the preferred printing mode for this feature is landscape.

\*

CLEAR NOTES: Click this to erase all your notes on a particular screen.

![](_page_21_Picture_9.jpeg)

UNDO / REDO: Click to undo or redo any action you have just done.

![](_page_21_Figure_11.jpeg)

SAVE and LOAD NOTES: These two tools are especially useful if you want to use the same notes with another class on a different day. Please note that the Fairyland 2 IWB notes and annotations can be accessed only through this software; therefore, they will be saved in a file created by the software and identified by the software alone.

#### Saving Notes

First you need to make notes, using either the pencil or the text box tool, as in the example in *Fig 55*.

![](_page_22_Figure_2.jpeg)

![](_page_22_Figure_3.jpeg)

![](_page_22_Picture_4.jpeg)

Fig 56

Then click **SAVE** A blue window appears with the options **SAVE** and **CANCEL**. Type a name for your notes in the field that appears above these two options. It is best to name your notes according to the unit, the lesson, the exercise and the date you created them (see *Fig 56*). For example, you could name a file **U7L2\_Ex1\_12May**. In this way, you can locate them easily once you have accumulated a long list of notes.

It is possible that your system will notify you that 'Local', i.e. this software, is trying to store a file in your computer (see *Fig 57*). Click **ALLOW**.

Now you have successfully saved your notes.

![](_page_22_Picture_9.jpeg)

![](_page_22_Figure_10.jpeg)

![](_page_23_Picture_0.jpeg)

#### Loading Notes

![](_page_23_Picture_2.jpeg)

Fig 58

Click LOAD NOTES to load a page of notes you have saved. Another blue window appears with the options LOAD and CANCEL (see *Fig 58*). Click the file name of your notes and then click LOAD.

Your saved notes will appear in the same manner as they did when you saved them (see *Fig 59*).

![](_page_23_Figure_6.jpeg)

Fig 59

### Using Note Exporter on an IBM compatible PC

As you save notes while using the **Fairyland 2 IWB Software**, you may wish to share them with other teachers using this software. You may also wish to use them on a different computer for a different class of the same level. In order to do either, you have to export your saved notes.

For this purpose, we have included the **Note Exporter** utility in this software. Please note that this function is only available for systems that are using the same software and that for **Note Exporter** to function correctly, you need to have saved at least one set of whiteboard notes.

![](_page_24_Picture_3.jpeg)

 Interface
 Interface

 Interface
 Interface

 Interface
 Interface

 Interface
 Interface

 Interface
 Interface

 Interface
 Interface

 Interface
 Interface

 Interface
 Interface

 Interface
 Interface

 Interface
 Interface

 Interface
 Interface

 Interface
 Interface

 Interface
 Interface

 Interface
 Interface

 Interface
 Interface

 Interface
 Interface

 Interface
 Interface

 Interface
 Interface

 Interface
 Interface

 Interface
 Interface

 Interface
 Interface

 Interface
 Interface

 Interface
 Interface

 Interface
 Interface

 Interface
 Interface

 Interface
 Interface

 Interface
 Interface

 Interface
 Interface

 Interface
 Interface

 Interface
 Interface

 Interface
 Interface

 Interface
 Interface

 Interface
 Interface

 Interface

To run *Note Exporter* go to *My Computer*. Then, right-click the icon **Fairyland\_2** on your disk drive. A drop-down menu will

appear (see Fig 60). Click EXPLORE.

Fig 60

In the new window that appears, double-click the **NoteExporter.exe** icon (see *Fig 61*).

Fig 61

*Note Exporter* will now start. The new window that appears will offer you two options (see *Fig 62*).

Click **EXPORT NOTES** if you want to transfer notes from this computer to another computer.

Click **IMPORT NOTES** if you want to transfer notes to this computer from another computer.

![](_page_24_Picture_11.jpeg)

![](_page_25_Picture_0.jpeg)

### Exporting notes

N.B.: Before exporting any notes, you will need to have created a folder in your computer into which your notes will be exported. In this example, we have named this folder Fairyland2IWB.

![](_page_25_Picture_3.jpeg)

Fig 63

When you click **EXPORT NOTES** the computer will start searching your hard disk for any interactive whiteboard notes that may exist on it. You will see the message in *Fig 63*.

After a few minutes, you will be prompted to enter the application file identifier. This is the file in which the software saves all your notes. Please type

#### FLand2

in the space provided (see *Fig 64*). Please note that this file name is case-sensitive, so it is important that you type it in correctly. Now click **OK**.

![](_page_25_Picture_9.jpeg)

Fig 65

Please note that, after saving your exported notes on your computer, you may transfer them onto a CD or DVD, a floppy disk or a USB memory stick.

Once you have specified where you want your notes to be saved, click **OK**. You will see the message shown in *Fig* 66 after a few seconds.

![](_page_25_Picture_13.jpeg)

Fig 64

A window will appear that asks you to specify the folder in your system where you wish to export your notes. Select the drive and the folder from the drop-down menu and click **OK** (see *Fig 65*).

![](_page_25_Picture_16.jpeg)

Fig 66

![](_page_26_Picture_0.jpeg)

The saved notes files have now been moved to the folder that the user specified (see *Fig 67*).

Fig 67

You can rename the file if you wish. However, please **DO NOT CHANGE THE FIRST FOUR CHARACTERS (FL2\_) OR THE EXTENSION**, as this will make your notes untraceable by the application.

You can now store the file(s) you exported on any storage media, or send them by email. When you want to use these files on another computer, use the *IMPORT NOTES* function.

### Importing notes )

To import your exported notes onto another computer that has the same software, run *Note Exporter* as described in the previous section (see *Exporting notes*).

![](_page_26_Picture_7.jpeg)

![](_page_26_Figure_8.jpeg)

The message in Fig 69 will appear:

When you see the window shown in *Fig 68*, click **IMPORT NOTES**.

![](_page_26_Picture_11.jpeg)

![](_page_26_Figure_12.jpeg)

Fig 69

After a few minutes, you will be prompted to enter the application file identifier. Please type FLand2

in the space provided (see *Fig 70*). Again, please remember that this is a set file name and that it is case-sensitive. Now click **OK**.

Fig 70

![](_page_27_Picture_0.jpeg)

The message in Fig 71 will appear. Click OK.

![](_page_27_Picture_2.jpeg)

![](_page_27_Picture_3.jpeg)

When you have successfully imported the notes, the window in Fig 73 will appear.

The next window will ask you to specify the folder in which you have saved the exported notes (see Fig 72). Scroll down the menu and select the folder. Then, click OK. In this particular example, the user has saved their exported notes on their computer in a folder called Fairyland2IWB. However, you can import notes from a CD, DVD, USB stick or any other portable medium.

| Note Experter v1.1 | 6 |
|--------------------|---|
| Import complete!   |   |
|                    |   |

Fig 73

In order to view the imported notes, you may now load them using the LOAD NOTES function.

![](_page_27_Picture_9.jpeg)

Note Exporter operates in a slightly different manner on a Mac OS.

![](_page_27_Picture_11.jpeg)

To run Note Exporter, insert the disk into your drive. The icon shown in Fig 74 will appear on your desktop.

Fig 74

| 000                                              | 4                                                                                                    | - Fairshord.2         |               | _ |
|--------------------------------------------------|----------------------------------------------------------------------------------------------------|-----------------------|---------------|---|
| A.A                                              | 0+                                                                                                    |                       | Qr hand disks |   |
| Tellmanh<br>Stashert Diela 06<br>Orice GAD 13 HD | adapt of                                                                                                    | Convert 2             | Toryani, Jawa |   |
| Mar OLA Apps 2<br>Fareyand 2 A<br>Technal        | in the second second se | matrice.              | matrix of     |   |
| Applexents                                       | Note Experies and                                                                                                    | (Net Spectrum)        | thank, 6 and  |   |
| Masteri<br>di Masteri<br>Pallante                |                                                                                                    |                       |               |   |
| ×                                                | I of the set                                                                                                    | ensi, Jens Ghanalakke |               |   |

![](_page_28_Figure_1.jpeg)

When you click it, the contents of the disk appear in a browser window with the icons and file names shown in *Fig 75*.

![](_page_28_Figure_3.jpeg)

icon to run the application.

*Note Exporter* will now start. The new window that appears will offer you two options (see *Fig 76*).

Click **EXPORT NOTES** if you want to transfer notes from this computer to another computer.

Click **IMPORT NOTES** if you want to transfer notes to this computer from another computer.

|  | _ |            | _ |  |
|--|---|------------|---|--|
|  |   | port notes |   |  |
|  | - | port notes |   |  |
|  | _ |            |   |  |

Fig 76

### Exporting notes

![](_page_28_Picture_11.jpeg)

Fig 77

When you click **EXPORT NOTES** the computer will start searching your hard disk for any interactive whiteboard notes that may exist on it. You will see the message in *Fig 77*.

After a few minutes, you will be prompted to enter the application file identifier (see *Fig 78*). This is the file in which the software saves all your notes. Please type

#### FLand2

in the space provided. Please note that this file name is case-sensitive, so it is important that you type it correctly. Now click **OK**.

![](_page_28_Picture_17.jpeg)

![](_page_28_Figure_18.jpeg)

![](_page_29_Picture_0.jpeg)

atryland 2

nteractive

(hitebeard Software

Fig 79

Please note that, after saving your exported notes on your computer, you may transfer them onto a CD or DVD, a floppy disk or a USB memory stick.

Once you have specified where you want your notes to be saved, click **OK**. You will see the message shown in *Fig 80* after a few seconds.

A window will appear that asks you to specify the folder in your system from which you wish to export your notes (see *Fig 79*). Select the drive and the folder from the drop-down menu and click **CHOOSE**.

| Note Experter v1.1 | 6 |
|--------------------|---|
| Export complete!   |   |
|                    |   |

![](_page_29_Figure_6.jpeg)

The saved notes files have now been moved to the folder the user specified. You can rename the file if you wish. However, please **DO NOT CHANGE THE FIRST FOUR CHARACTERS (FL2\_) OR THE EXTENSION**, as this will make your notes untraceable by the application.

You can now store the file(s) you exported on any storage media, or send them by email. When you want to use these files on another computer, use the **IMPORT NOTES** function.

### ♥ Importing notes )

To import your exported notes onto another computer that has the same software, run *Note Exporter* as described in the previous section (see *Exporting notes*).

| Export notes |
|--------------|
| Fig 81       |

When you see the window shown in *Fig 81*, click **IMPORT NOTES**.

| Please wait                                |
|--------------------------------------------|
| low searching your computer for IWB notes. |

Fig 82

The message in *Fig 82* will appear:

| Note Exporter v1.1                                                 | 8 |
|--------------------------------------------------------------------|---|
| Filename:<br>(Please online application file identifier)<br>FLand2 |   |

Fig 83

After a few minutes, you will be prompted to enter the application file identifier (see *Fig 83*). Please type

#### FLand2

in the space provided. Again, please remember that this is a set file name and that it is case-sensitive. Then click **OK**.

![](_page_30_Picture_5.jpeg)

![](_page_30_Picture_6.jpeg)

When you have successfully imported the

notes, the window in Fig 86 will appear.

The next window will ask you to specify the folder in which you have saved the exported notes (see *Fig 85*). Scroll down the menu and select the folder. Please note that you can import notes from a CD, DVD, USB stick or any other portable medium. Click **CHOOSE**.

![](_page_30_Picture_8.jpeg)

Fig 86

Again, in order to view the imported notes, you may now load them using the LOAD NOTES function.

The message in *Fig 84* will appear. Click **OK**.

![](_page_31_Picture_0.jpeg)

Troubleshooting

| Problem                                                                                                    | Solution                                                                                                    |
|----------------------------------------------------------------------------------------------------|----------------------------------------------------------------------------------------------------|
| I insert the CD in my CD drive but<br>nothing happens.                                                                                | Your computer's autorun feature is<br>possibly disabled. Go to <i>My Computer</i><br>and double click the <b>Fairyland_2</b><br>icon. In the new window that opens,<br>double-click the <b>Fairyland_2</b> icon.                                  |
| I've just written some notes and I<br>want to go back to using the main<br>application, but it seems that I cannot<br>click anything. | Make sure you return to PC Mode by clicking the PC Mode icon                                                                                                    |
| <i>Note Exporter</i> cannot find my files.                                                                                            | <ul> <li>Make sure you have typed the application file identifier correctly. For Fairyland 2 IVVB, the file identifier is FLand2.</li> <li>If the problem persists, avoid using other applications while running <i>Note Exporter</i>.</li> </ul> |
| My pages do not print properly.                                                                                                    | Make sure your printer is set to print<br>in landscape mode for optimum<br>results.                                                                                                    |

# Contact support

In case you have any queries on the use of Fairyland 2 IWB, please contact us at IWBsupport@expresspublishing.co.uk .

# A user-friendly Teacher's Guide on how to use Fairyland 2 Interactive Whiteboard Software with the Fairyland course.

# MODULES

The IWB software contains the same four modules as the Fairyland 2 Pupil's Book. Each module is divided into two units.

# UNITS

Here are some suggestions on how to approach each *section/activity type* encountered within each unit of Fairyland 2.

# □ Presentation of the new language (Vocabulary)

We suggest that the vocabulary be presented through the IWB software. The teacher refers the pupils to the items displayed on the IWB. He/She clicks on the items, one at a time, and the headphone symbol for the pupils to listen and repeat chorally and/or individually. To display the written word the teacher clicks on the **ABC** symbol.

This feature of the IWB software is ideal not only for presentation of vocabulary but also for checking/reviewing vocabulary, reinforcing spelling, dictation feedback and general revision.

# Songs

All the songs are *fully animated* and also have an optional subtitle feature which makes the IWB software an ideal vehicle to practise the songs in an entertaining way. The teacher refers the pupils to the animation on the IWB and encourages them to join in the actions and sing along.

In some instances, the songs are accompanied by an activity (e.g. *Complete. Then sing.; Listen and circle. Then sing.* etc). In these cases we suggest the activity be completed in the Pupil's Books while listening to the song through the IWB software. Then the teacher can check the pupils' answers through the IWB software, by clicking on the appropriate button(s), before playing the video.

# **Activities**

There is a wide variety of activities catering for all types of learners and learning styles such as:

- Matching
- Circling
- Colouring/Drawing
- Craftwork
- Tracing, etc

All activities are to be completed first in the Pupil's Book. The IWB software can be used for the pupils to check their answers. (*For further information see User's Manual*.)

# **Dialogues**

All of the *dialogues* on the IWB software offer the following features:

• The dialogue is displayed on the IWB and the teacher plays the audio by clicking on the audio player/symbol for the pupils to listen and follow in their books.

![](_page_33_Picture_0.jpeg)

**Note:** The teacher has the option to display the dialogue with or without the speech bubbles by clicking on the appropriate button ().

• The teacher plays the *fully-animated* video of the dialogue on the IWB for the pupils to watch together as a class.

**Note:** The teacher has the option to display the video with or without the subtitles by clicking on the appropriate button (*subtitles on/off*).

The dialogues can be exploited in the following ways:

stryland 2

- The teacher clicks on the appropriate button () to display the dialogue. Then he/she clicks on the headphone symbol on each picture in order for the pupils to listen and repeat chorally and/or individually.
- For further practice of the dialogue, the teacher clicks on the appropriate button () to reveal the dialogue in *grey scale*. Then he/she clicks on the headphone symbol for the pupils to listen to the exchange and identify which picture it corresponds to.

### Extension

- i As a means of bringing the dialogue to life, we suggest the teacher assign roles and allow the pupils some time to rehearse. During this stage, the dialogue is displayed on the IWB to serve as a prompt. Then the teacher hides the speech bubbles by clicking on the appropriate button and the pupils, in groups, perform (act out) the dialogue for the rest of the class. The teacher can refer the pupils to the speech bubbles should they encounter any difficulties.
- ii The teacher plays the dialogue through the IWB software. He/She pauses the video at strategic points, i.e. when an answer is expected, when an action is about to happen, etc, and asks the pupils to predict what is said/will happen next.

# Listening

All *listening activities* should be done the following way: The pupils work in their Pupil's Books while the teacher plays the audio through the IWB software, by clicking on the appropriate audio symbol. Once the activity is completed, the teacher checks the pupils' answers through the IWB software by activating the key button(s).

### Extension

- i Upon completion of the activity, the teacher encourages pupils to respond to his/her questions, describe the people/items in the picture(s), play guessing games, etc as a means of activating the language used in the listening activities.
- ii. Upon completion of the activity, the teacher plays the audio again and pauses at strategic points, i.e. when an item/colour/name is mentioned. He/She encourages the pupils to say the word(s) that come next.

# Portfolio

We suggest that all *Portfolio activities* are approached exclusively through the IWB software. First, the teacher displays the model by clicking on the key button. Then he/she points to the picture(s) and the text and invites pupils to read it. Finally the teacher assigns the Portfolio activity as classwork or homework.

# Speaking

We suggest that all types of *speaking activities* should be exploited with the use of the IWB software as follows:

- First the teacher explains the activity and assigns roles when required.
- Then the teacher uses the model, pictures, etc on the IWB software in order to elicit ideas/ vocabulary, etc.
- Then the pupils have some time to prepare while the teacher circulates and monitors the activity.
- Finally, the pupils perform the activity in front of the class.

Note: We advise that all speaking activities be recorded in order to be included in the Pupils' Portfolio.

# **Gilder** Stickers

All *stickers activities* should be done the following way: The pupils work in their Pupil's Books while the teacher plays the audio through the IWB software, by clicking on the appropriate audio symbol. Once the activity is completed, the teacher checks the pupils' answers through the IWB software by activating the key button(s).

# LET'S PLAY! (Board Games)

The *board games* can be played through the IWB software. The teacher assigns two teams, Team 1 to represent Woody and Team 2 to represent Frosty, and the class plays the game together: The teacher clicks on the *SPIN!* button to select a number. Then he/she invites a member of Team 1 or Team 2 to name the item displayed. He/She clicks on the tick or cross accordingly and the game proceeds. Alternatively, the pupils can play the board games in pairs using their Activity Books.

# FUN TIME!

This section presents the key vocabulary of the course and can be used for consolidation, revision, dictation, spell check, etc. The teacher points to an item and elicits the word. Then he/she clicks on the item for the pupils to listen and repeat. By clicking on the **ABC** button, the written words are revealed.

# POSTERS

The *posters* display the vocabulary of the first spread as well as the picture of the first song. The teacher can consolidate the vocabulary through the IWB software by eliciting the words and clicking on the **ABC** button to display the words in written form if needed.

![](_page_34_Picture_15.jpeg)

Fairyland 2 IWB software contains the *Optional Units* of the course as well as the *My Letters* section. The teacher approaches each activity according to the instructions previously mentioned for each activity type (e.g. *Sing, Follow, count and write,* etc).

# How to approach a unit using Fairyland 2 IWB software.

Below the teachers can find a detailed guide for a selected unit from Fairyland 2.

stryland 2

# Module 1 – Unit 2

# Lesson **1**

**Vocabulary** (*Pupil's Books closed.*) The teacher refers the pupils to the items displayed on the IWB. He/She clicks on the items, one at a time, and the headphone symbol for the pupils to listen and repeat chorally and/or individually. To display the written word the teacher clicks on the **ABC** symbol. This feature of the IWB software is ideal not only for presentation of vocabulary but also for checking/reviewing vocabulary, reinforcing spelling, dictation feedback and general revision.

- **Ex. 1** (*Pupil's Books open.*) The pupils complete the activity in their Pupil's Books. Then the teacher confirms their answers by clicking on the key buttons. Finally the teacher refers the pupils to the animation on the IWB and encourages them to join in the actions and sing along.
- **Ex. 2** (*Pupil's Books open.*) The pupils complete the activity in their Pupil's Books. Then the teacher colours in the items through the IWB software with prompts from the pupils (e.g. *Teacher: Anna, what colour is your lamp? Anna: My lamp is pink.*).
- **Ex. 3** (*Pupil's Books open.*) The pupils work in their Pupil's Books while the teacher plays the audio through the IWB software, by clicking on the appropriate audio symbol. Once the activity is completed, the teacher checks the pupils' answers through the IWB software by activating the key button(s).

### Extension

- i Upon completion of the activity, the teacher encourages pupils to respond to his/her questions. e.g. *Teacher: How old is Sam? Pupil: (He's) six.* etc
- ii Upon completion of the activity, the teacher plays the audio again and pauses at strategic points, i.e. when an age is mentioned. He/She encourages the pupils to say the number that comes next.
  - e.g. Tapescript: *How old are you today, Sam? (pause)* Pupil 1: *I'm six!* etc

# Lesson 2

**Vocabulary** (*Pupil's Books closed.*) The teacher refers the pupils to the items displayed on the IWB. He/She clicks on the items, one at a time, and the headphone symbol for the pupils to listen and repeat chorally and/or individually. To display the written word the teacher clicks on the **ABC** symbol. This feature of the IWB software is ideal not only for presentation of vocabulary but also for checking/reviewing vocabulary, reinforcing spelling, dictation feedback and general revision.

- **Ex. 1** (*Pupil's Books open.*) The pupils complete the task in the Pupil's Books. The teacher then checks their answers through the IWB software.
- **Ex. 2** (*Pupil's Books open.*) The pupils complete the task in the Pupil's Books. Then the teacher colours in the shapes through the IWB software with prompts from the pupils. (e.g. *Teacher: Tom, what colour is your circle? Tom: My circle is green.*)

**Ex. 3** (*Pupil's Books closed.*) The teacher refers the pupils to the animation on the IWB and encourages them to join in the actions and sing along.

# Lesson 3

**Ex. 1** (*Pupil's Books open.*) The dialogue is displayed on the IWB and the teacher plays the audio by clicking on the audio player/symbol for the pupils to listen and follow in their books.

**Note:** The teacher has the option to display the dialogue with or without the speech bubbles by clicking on the appropriate button ().

Then he/she plays the *fully-animated* video of the dialogue on the IWB for the pupils to watch together as a class.

The dialogues can be exploited in the following ways:

- The teacher clicks on the appropriate button ( ) to display the dialogue. Then he/she clicks on the headphone symbol on each picture in order for the pupils to listen and repeat chorally and/or individually.
- For further practice of the dialogue, the teacher clicks on the appropriate button () to reveal the dialogue in *grey scale*. Then he/she clicks on the headphone symbol for the pupils to listen to the exchange and identify which picture it corresponds to.

#### Extension

- iii. As a means of bringing the dialogue to life, we suggest the teacher assign roles and allow the pupils some time to rehearse. During this stage, the dialogue is displayed on the IWB to serve as a prompt. Then the teacher hides the speech bubbles by clicking on the appropriate button and the pupils, in groups, perform (act out) the dialogue for the rest of the class. The teacher can refer the pupils to the speech bubbles should they encounter any difficulties.
- iv. The teacher plays the dialogue through the IWB software. He/She pauses the video at strategic points, i.e. when an answer is expected, when an action is about to happen, etc, and asks the pupils to predict what is said/will happen next.
  - e.g. Tapescript: *How old are you today, Woody? (pause)* Pupils: *I'm seven today!* etc

# Lesson 4

- **Ex. 1** (*Pupil's Books open.*) The pupils complete the activity in the Pupil's Books. The teacher then checks their answers through the IWB software.
- **Ex. 2** (*Pupil's Books open.*) The pupils complete the task in the Pupil's Books. Then the teacher colours in the items through the IWB software with prompts from the pupils. (e.g. *Teacher: Liz, what colour is the clock? Liz: It's yellow.*)

### Extension

The teacher names the colour of the item and the pupils say which item it is.

- e.g. Teacher: (It's) blue.
  - Pupil 1: (It's the) robot! etc
- **Ex. 3** (*Pupil's Books closed.*) First, the teacher displays the model by clicking on the key button. Then he/she points to the picture and invites the pupils to say what is on the Birthday card (e.g. *balloons, stars, candles,* etc). Then the teacher invites pupils to read the greeting on the card.

![](_page_37_Picture_0.jpeg)

Finally he/she assigns the Portfolio activity as classwork or homework.

# Lesson 5

- **Ex. 1** (*Pupil's Books open.*) The teacher refers the pupils to the pictures and the texts in their Pupil's Books and instigates a discussion about birthday parties (e.g. *What they wear, who is invited, what they eat/drink/play,* etc). Then the teacher plays the animation on the IWB and encourages the pupils to join in the actions and sing along.
- **Ex. 2** (*Pupil's Books open.*) The pupils work in their Pupil's Books while the teacher plays the audio through the IWB software, by clicking on the appropriate audio symbol. Once the activity is completed, the teacher checks the pupils' answers through the IWB software by activating the key buttons.

![](_page_39_Picture_0.jpeg)

USER'S MANUAL & TEACHER'S GUIDE

![](_page_39_Picture_2.jpeg)

![](_page_39_Picture_3.jpeg)